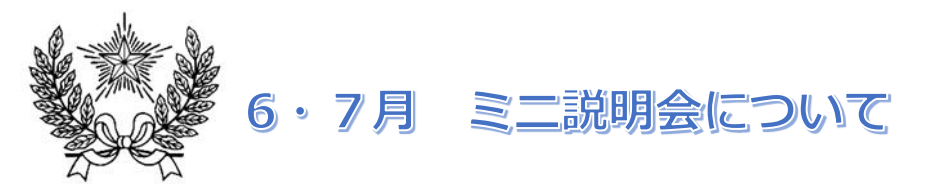

6/30 7/14 • 21

## //14 \* 2

## 入試の概要などをお話します。

開催!

各組 100 名ずつ募集します。(各家庭 1 名までとします。)

|                             |      | タイムテーブル |
|-----------------------------|------|---------|
| 6月30日<br>7月14・21日<br>すべて火曜日 | 集合時間 | 9:55    |
|                             | 開始時間 | 10:00   |
|                             | 終了時間 | 10:30   |

## ★注意事項

・先着順で受け付けますので、ご了承ください。なお受験予定者の学年は問いません。

- ・当日の集合解散場所は、講堂(校門入って左手)です。なお、上履きは不要です。
- ・受付開始は9時30分を予定しています。各回同内容であることを、ご了承ください。
- ・当日の撮影、録音は、ご遠慮ください。また、マスクの着用をお願いします。当日、発熱や咳など比較的軽い風邪症状、息苦しさ、だるさ、味覚障害、基礎疾患がある場合は参加をご遠慮ください。入場される際、顔認証型体温 測定器で検温させていただきます。37.5 度以上ある方は入室をお断りする場合があります。

一般の方の申込の流れ
(各回申込は以下の予定)
6月 30 日実施の回…6月 23 日(火)正午から6月 29日(月)正午まで
7月 14 日実施の回…7月7日(火)正午から7月 13日(月)正午まで
7月 21 日実施の回…7月 16日(木)正午から7月 20日(月)正午まで

イベント申込は、お持ちのパソコン、スマートフォンまたはタブレット端末からインターネットにアクセスし、 イベント申込サイトをご利用ください。

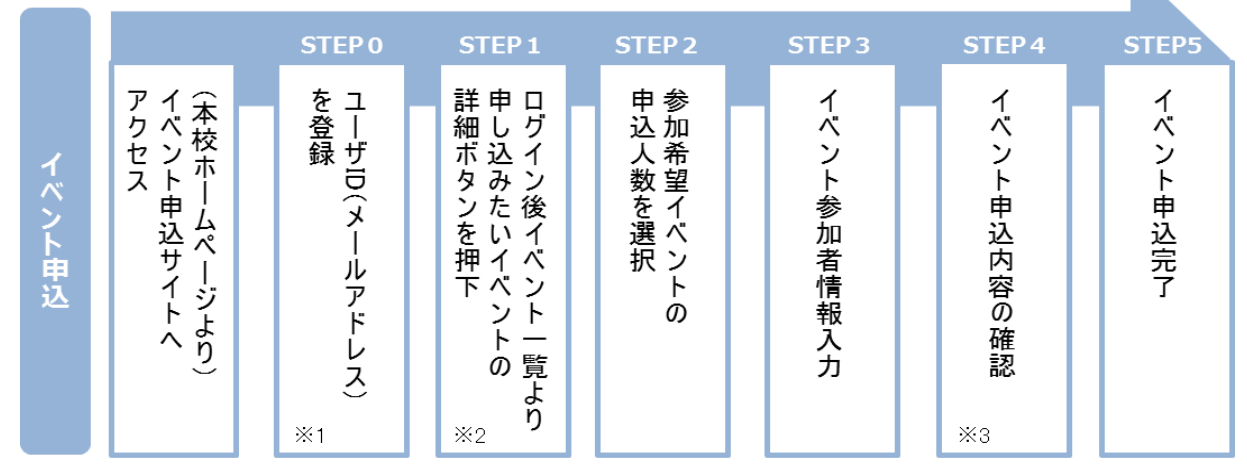

※1 初めてお手続きする方は、画面の指示にしたがってユーザ ID(メールアドレス)を登録し、ログインしてください。

※2 お申込に際しては、受付期間、申込対象者等をよくご確認ください。

※3 入力内容の誤りに気付いた場合には、「戻る」ボタンを押下し、参加者情報入力画面より修正してください。

# ◆ ネットによるイベント申込利用の手引き

## STEP0 イベント申込サイトにログインする

- イベント申込サイトへのアクセス 本校 HP(http://www.gyosei-h.ed.jp)に記載されている「イベント申込」の案内バナー画像をクリ ックして、イベント申込サイトへアクセスしてください。
- ユーザ ID (メールアドレス) 登録(初回のみ) 利用規約、個人情報の取り扱いに同意のうえ、ユーザ ID (メールアドレス)を登録してください。ユー ザ ID 登録用の確認コードをメールにてお知らせします。引き続き『パスワード登録画面』にて確認コ ード、氏名(カナ)、パスワードをご登録ください。
- 3. ログイン ご登録いただいたユーザ ID (メールアドレス)、パスワードを入力し、ログインしてください。
- 【!注意事項!】
- ◆ 事前に設定をご確認ください
  - ・「@e-shiharai.net」からのEメールが受信できるように設定してください。
  - ・URL 付メールが受信できるように設定してください。
- ◇ 追加申込をはじめ今後本校のイベントに申し込む際は、ご登録いただいた「ユーザ ID(メールアドレス)」を利用してください。メールアドレスを変更される場合は、ログイン後「ユーザ情報変更」メニューより変更を行ってください。

### STEP1 申し込みたいイベントを選択する

希望するイベントの申込を行ってください。 ※申込後にキャンセルを行う場合には、対象のイベントを確認し、「キャンセル」ボタンを 押下してください。申込内容を変更する場合は、キャンセルを行ったうえで、再度申込を 行ってください。

#### STEP2 申込人数を選択する

希望するイベントの申込人数を選択してください。

STEP3 イベント参加者情報を入力する 画面の指示にしたがって、参加者情報を入力(または、選択)します。

#### STEP4 申込内容、参加者情報を確認する

選択した申込内容、入力した参加者情報に誤りがないか、確認します。 内容の訂正を行う場合、戻るボタンを押下し、申込内容、参加者情報を訂正してください。

### **STEP5** イベント申込完了

申込ボタンを押下し、申込みを完了させます。 ※申込完了後に申込内容を確認する場合は、ログイン後のイベントー覧画面より確認してく ださい。

お問合せ先:暁星中学校 03-3262-3291

イベント申込サイトに関するお問合せ先:画面下部の『よくある質問』参照